## How to release your secure print document from the Fujixerox printer

- 1. Go to the Fujixerox Multi-Function Printer that has been assigned to you
- 2. Press on 'Job Status' button

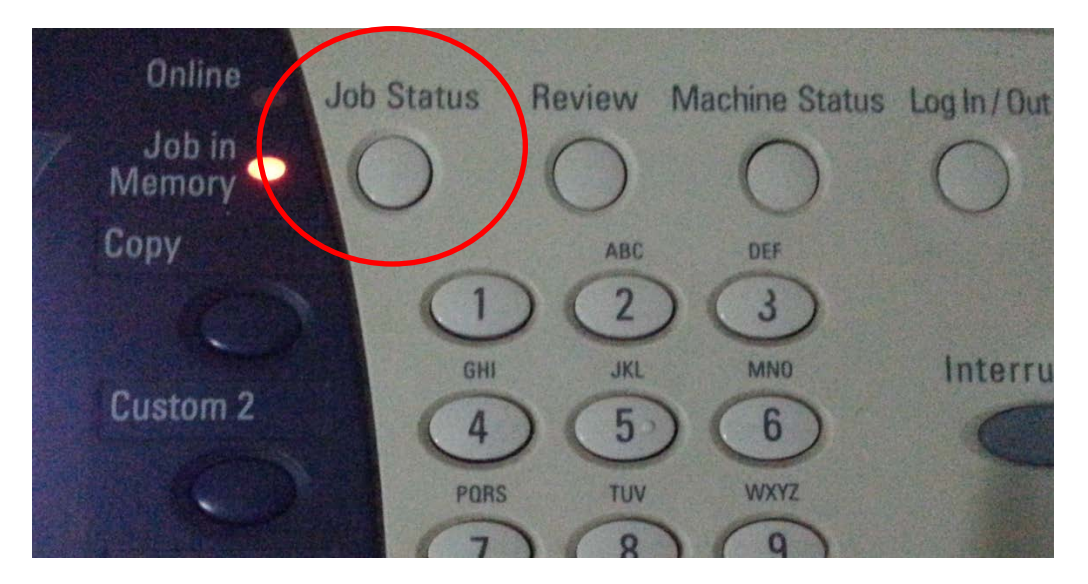

3. Tap on 'Stored Documents'

| Current and<br>Pending Jobs | Completed Jobs | Stored<br>Documents         | Prir<br>Waiting |
|-----------------------------|----------------|-----------------------------|-----------------|
| Document / Job T            | ype Remo       | te Terminal / Contents      | Status          |
|                             |                |                             |                 |
|                             |                |                             |                 |
|                             | TI             | us jaks in progrado or pond | ing jobo        |

4. Tap on 'Secure Print'

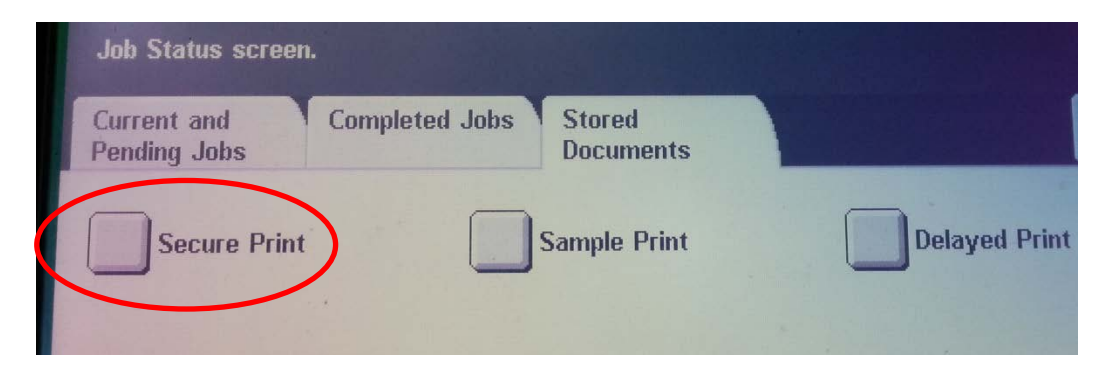

5. Tap on your 'Staff ID number' from the secure print lists

| Secure Print |     | Refresh |
|--------------|-----|---------|
| 001          | 002 |         |
| 003          | 004 |         |
| 005          |     |         |

6. Tap on 'Document List' after you select your Staff ID number

| ser ID: 783 |         |                    |
|-------------|---------|--------------------|
| cure Print  | Refresh | Close              |
|             |         | Go to<br>001 → 200 |
|             |         | locument List      |

7. Enter your secure print passcode, and tap on 'Confirm' to continue

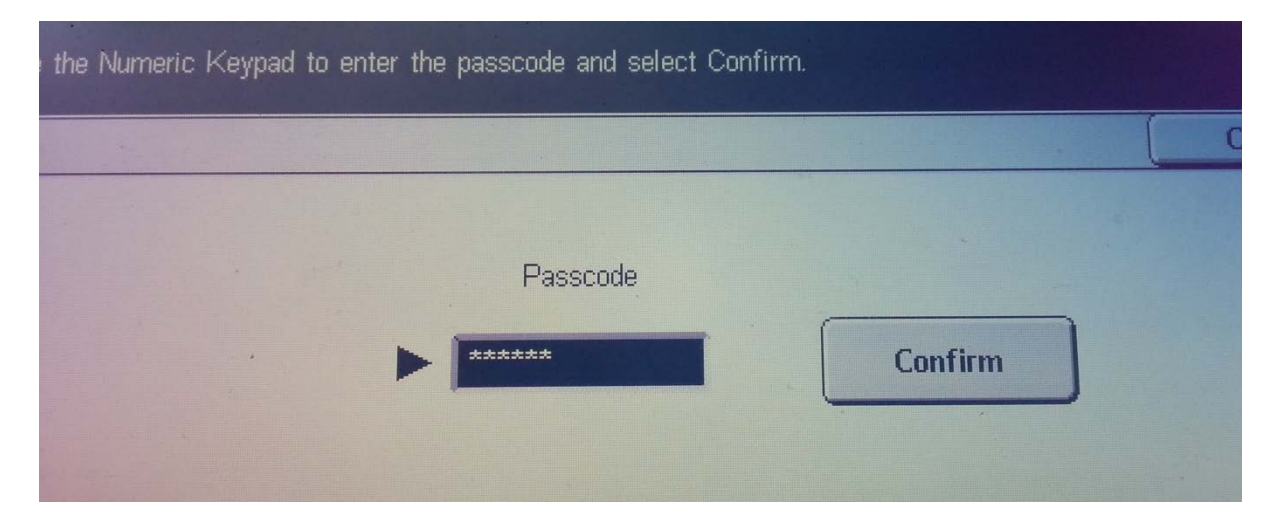

8. Tap on your document that you want to print, and tap on 'Print'

| User ID:        |                  |         |               |
|-----------------|------------------|---------|---------------|
|                 |                  | Refresh | ) Close       |
| 1 Document Name | Stored Date      | Pages   | 1 Document(s) |
| 1 Test Page     | 30/10/2013 20:50 |         | Select All    |
|                 |                  | 2       | Delete        |
|                 |                  |         | Print         |

9. Select on which action that you want to continue

| ι | Jser ID:                                                                                                    |         |                    |
|---|----------------------------------------------------------------------------------------------------|---------|--------------------|
| Z | 83                                                                                                    | Refresh |                    |
|   | The selected document will be printed.<br>User ID:<br>Document Name: Test Page<br>Stored Date: 30/10/2013 20:50<br>Select to delete or save the document after printing. |         | Quantity<br>1 → 99 |
|   | Print and<br>Delete Save                                                                                                    | Cance   |                    |

10. You can collect your printed document from the feeder

| Printing                      |       |
|-------------------------------|-------|
| Secure Print : Document 01608 | Close |
| E: Test Page                  | ]     |
| DocuCentre-II 3005            |       |
|                               |       |